# () seeed

# **Grove - Infrared Emitter**

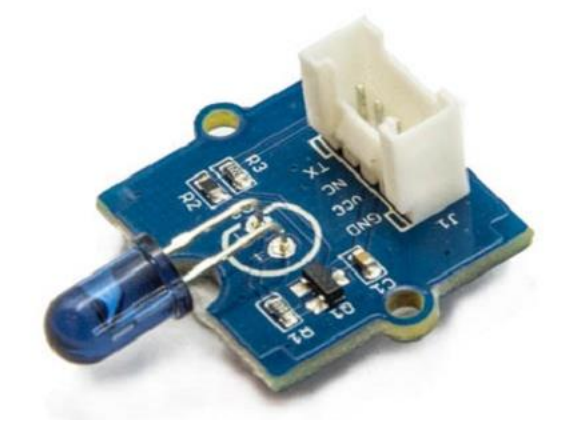

The Infrared Emitter is used to transmit infrared signals through an infrared LED, while there is an **Infrared receiver** to get the signals on the other side. An infrared LED is like any other LED, with its color centered around 940nm. We can not only use the emitter to transmit data or commands, but also to emulate remotes to control your home appliance using an Arduino. The Infrared Emitter can transmit signals reliable up to 10 meters. Beyond 10 meters, the receiver may not get the signals. We often use the two Groves-the Infrared Receiver and the Grove - Infrared Emitter to work together.

### Version

| Product Version                  | Changes                                               | Released<br>Date |
|----------------------------------|-------------------------------------------------------|------------------|
| Grove - Infrared Emitter<br>v1.0 | Initial                                               | Nov. 01 2015     |
| Grove - Infrared Emitter<br>v1.1 | Change the Infrared transmitting tube location        | Jul. 24 2016     |
| Grove - Infrared Emitter<br>v1.2 | Change the valnue of C1 to make the power more stable | Dec. 14 2016     |

## **Specifications**

- Voltage: 3.3-5V
- Distance:10m

Tip

More details about Grove modules please refer to Grove System

## **Platforms Supported**

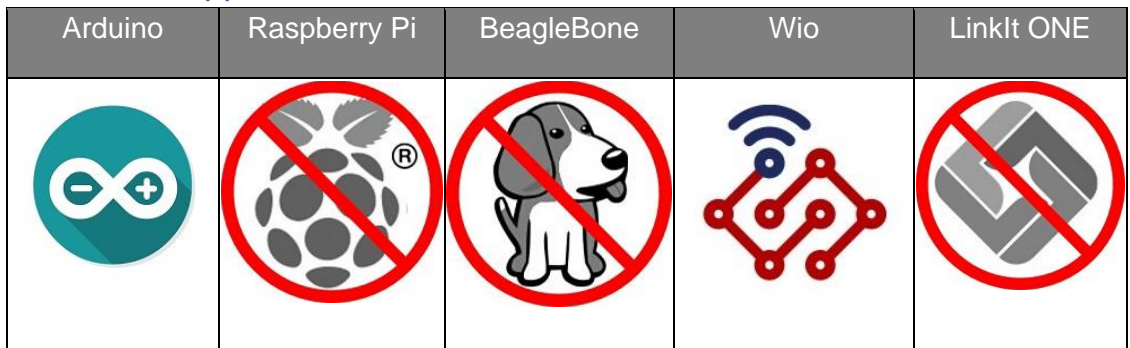

#### Caution

The platforms mentioned above as supported is/are an indication of the module's hardware or theoritical compatibility. We only provide software library or code examples for Arduino platform in most cases. It is not possible to provide software library / demo code for all possible MCU platforms. Hence, users have to write their own software library.

## **Getting Started**

The Grove - Infrared Emitter can send data while Grove - Infrared Receiver will receive them.

### Play With Arduino

#### Note

If this is the first time you work with Arduino, we firmly recommend you to see Getting Started with Arduino before the start.

#### Hardware

• Step 1. Prepare the below stuffs:

| Seeeduino V4.2 | Base Shield | Grove - Infrared<br>Emitter | Grove - Infrared<br>Receiver |
|----------------|-------------|-----------------------------|------------------------------|
| X2             | X2          |                             |                              |

- Step 2. Connect Grove Infrared Emitter to port D3 of one Grove-Base Shield.
- Step 3. Connect Grove Infrared Receiver to port D2 of the other Grove-Base Shield.
- Step 4. Plug Grove Base Shield into Seeeduino.
- Step 5. Connect Seeeduino to PC via a USB cable.

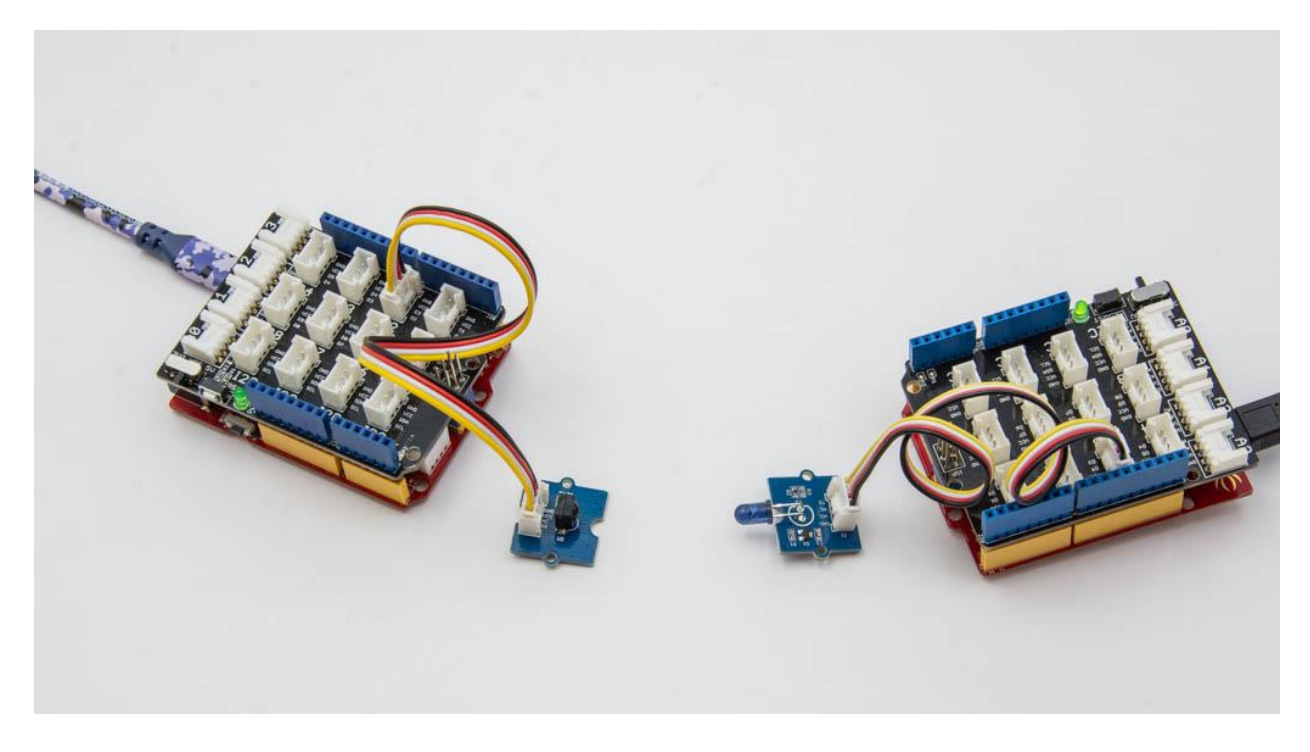

#### Note

If we don't have Grove Base Shield, We also can directly connect this module to Seeeduino as below.

| Seeeduino                               | Grove - Infrared Emitter                           |
|-----------------------------------------|----------------------------------------------------|
| 5V                                      | Red                                                |
| GND                                     | Black                                              |
| Not Conencted                           | White                                              |
| D3                                      | Yellow                                             |
|                                         |                                                    |
| Seeeduino                               | Grove - Infrared Receiver                          |
| Seeeduino<br>5V                         | Grove - Infrared Receiver                          |
| Seeeduino<br>5V<br>GND                  | Grove - Infrared Receiver<br>Red<br>Black          |
| Seeeduino<br>5V<br>GND<br>Not Conencted | Grove - Infrared Receiver<br>Red<br>Black<br>White |

## Software

<sup>•</sup> Step 1. Download the IRSendRev-master library from Github.

- Step 2. Refer How to install library to install library for Arduino.
- Step 3. Restart the Arduino IDE. Open recv example via the path: File->Examples->Grove Infrared Receiver And Emitter->recv.

| le Edit Sketch | Tools Help    |                                       |       |                                   |
|----------------|---------------|---------------------------------------|-------|-----------------------------------|
| New            | Ctrl+N        |                                       |       |                                   |
| Open           | Ctrl+O        |                                       |       |                                   |
| Open Recent    | >             |                                       |       |                                   |
| Sketchbook     | >             |                                       |       |                                   |
| Examples       | ;             | ▲                                     |       |                                   |
| Close          | Ctrl+W        | 06.Sensors                            | >     |                                   |
| Save           | Ctrl+S        | 07.Display                            | >     |                                   |
| Save As        | Ctrl+Shift+S  | 08.Strings                            | >     |                                   |
|                |               | 09.USB                                | >     |                                   |
| Page Setup     | Ctrl+Shift+P  | 10.StarterKit_BasicKit                | >     |                                   |
| Print          | Ctrl+P        | 11.ArduinoISP                         | >     |                                   |
| Preferences    | Ctrl+Comma    | Examples for any board                |       |                                   |
| Quit           | Ctrl+Q        | Adafruit Circuit Playground           | >     |                                   |
| floot town -   | - abt21 gotTo | Bridge                                | >     |                                   |
| float hum =    | sht31.getHum  | Esplora                               | >     |                                   |
| Serial.print   | t("Temp = "); | Ethernet                              | >     |                                   |
| Serial.print   | t(temp);      | Firmata                               | >     |                                   |
| Serial.print   | tln(" C"); // | GSM                                   | > ard | uno don't support speical symbols |
| Serial.print   | t (hum) ;     | LiquidCrystal                         | >     |                                   |
| Serial.print   | tln("%");     | Robot Control                         | >     |                                   |
| Serial.print   | tln();        | Robot Motor                           | >     |                                   |
| deray(1000),   | ,             | SD                                    | >     |                                   |
|                |               | Examples from Custom Libraries        |       |                                   |
|                |               | Grove - Infrared Receiver And Emitter | >     | recv                              |
|                |               | Grove Temper Humidity TH02            | >     | send                              |
|                |               | Grove Temperature And Humidity Sensor | >     |                                   |

Or you can open a new sketch and copy the belowing code into your Arduino IDE.

```
1#include <IRSendRev.h>
 2
3 #define BIT_LEN14 #define BIT_START_H15 #define BIT_START_L26 #define BIT_DATA_H39 DIT_DATA_L4
 3 #define BIT LEN 0
 7#define BIT DATA L
 8 #define BIT DATA LEN 5
 9#define BIT DATA
                           6
10
11 const int pinRecv = 2; // ir receiver connect to D2
12
13void setup()
14 {
15
      Serial.begin(115200);
16
      IR.Init(pinRecv);
17
      Serial.println("init over");
18}
19
20 unsigned char dta[20];
21
22 void loop()
23 {
24
      if(IR.IsDta())
                                        // get IR data
25
      {
26
           IR.Recv(dta);
                                         // receive data to dta
```

```
27
28
          Serial.println("+-----
29----+");
30
          Serial.print("LEN = ");
31
          Serial.println(dta[BIT LEN]);
32
         Serial.print("START H: ");
       Serial.print("START_H]);
Serial.print("\tSTART_L: ");
Serial.print(dta[BIT_START_L]
33
34
35
          Serial.println(dta[BIT START L]);
36
37
          Serial.print("DATA H: ");
38
          Serial.print(dta[BIT DATA H]);
39
          Serial.print("\tDATA L: ");
40
          Serial.println(dta[BIT_DATA_L]);
41
42
          Serial.print("\r\nDATA LEN = ");
43
          Serial.println(dta[BIT DATA LEN]);
44
45
          Serial.print("DATA: ");
46
          for(int i=0; i<dta[BIT DATA LEN]; i++)</pre>
47
          {
48
               Serial.print("0x");
               Serial.print(dta[i+BIT DATA], HEX);
49
50
              Serial.print("\t");
51
          }
52
          Serial.println();
53
54
          Serial.print("DATA: ");
55
          for(int i=0; i<dta[BIT DATA LEN]; i++)</pre>
56
          {
57
               Serial.print(dta[i+BIT DATA], DEC);
58
               Serial.print("\t");
59
          }
60
          Serial.println();
61
          Serial.println("+-----
62 - - - + r n r);
      }
  }
```

- Step 4. Upload the recv demo to the seeeduino with Grove Infrared Receiver. If you do not know how to upload the code, please check how to upload code.
- Step 5. Open send example via the path: File->Examples->Grove Infrared Receiver And Emitter->send.

Or you can open a new sketch and copy the belowing code into your Arduino IDE.

```
1 #include <IRSendRev.h>
2
3#define BIT LEN
                         0
4 #define BIT START H
                         1
5#define BIT START L
                         2
6#define BIT DATA H
                         3
7 #define BIT DATA L
                         4
8 #define BIT DATA LEN
                         5
9#define BIT DATA
                         6
```

```
10
11 const int ir freq = 38; // 38k
12
13unsigned char dtaSend[20];
14
15 void dtaInit()
16 {
                                                 // all data that needs to be
17
       dtaSend[BIT LEN] = 11;
18 sent
19
      dtaSend[BIT START H] = 179;
                                                           // the logic high duration of
20 "Start"
21 dtaSend[BIT START L] = 90;
                                                           // the logic low duration of
22 "Start"
23 dtaSend[BIT_DATA_H] = 11; // the logic "long" duration in
24 the communication
25 dtaSend[BIT DATA L] = 33;
                                               // the logic "short" duration
26 in the communication
27
28
        dtaSend[BIT DATA LEN] = 6;
                                                           // Number of data which will
29 sent. If the number is other, you should increase or reduce
30 dtaSend[BIT DATA+x].
31

      32
      dtaSend[BIT_DATA+0]
      = 128;

      33
      dtaSend[BIT_DATA+1]
      = 127;

      34
      dtaSend[BIT_DATA+2]
      = 192;

      35
      dtaSend[BIT_DATA+3]
      = 63;

      36
      dtaSend[BIT_DATA+4]
      = 192;

                                                   // data that will sent

      36
      dtaSend[BIT_DATA+4]
      = 192;

      37
      dtaSend[BIT_DATA+5]
      = 63;

38 }
39
40 void setup()
41 {
42
        dtaInit();
43 }
   void loop()
   {
        IR.Send(dtaSend, 38);
        delay(2000);
   }
```

- Step 6. Upload the send demo to the seeeduino with Grove Infrared Emitter.
- Step 7. Open the Serial Monitor of Arduino IDE by click Tool-> Serial Monitor. Or tap the Ctrl+Shift+M key at the same time.

If every thing goes well, The result should be like:

| 💿 COM5                                          |              |            |             |            |
|-------------------------------------------------|--------------|------------|-------------|------------|
|                                                 |              |            |             |            |
| init over                                       |              |            |             |            |
| LEN = 11<br>START_H: 179<br>DATA_H: 11DATA_L: 3 | START_L<br>2 | : 88       |             |            |
| DATA_LEN = 6                                    |              |            |             |            |
| DATA: 0x800x7F<br>DATA: 128 127                 | 0xC0<br>192  | 0x3F<br>63 | 0xC0<br>192 | 0x3F<br>63 |
|                                                 |              |            |             |            |
| +<br>LEN = 11                                   |              |            |             | +          |
| START_H: 179<br>DATA_H: 11DATA_L: 3             | START_L<br>2 | : 89       |             |            |
| DATA_LEN = 6                                    |              |            |             |            |
| DATA: 0x800x7F                                  | 0xC0         | 0x3F       | 0xC0        | 0x3F       |
| +                                               | 192          | 63         | 192         | +          |
|                                                 |              |            |             |            |
| LEN = 11                                        |              |            |             | +          |
| START_H: 179                                    | START_L      | : 89       |             |            |
| DATA_H: 11 DATA_L: 3                            | 2            |            |             |            |
| DATA_LEN = 6                                    |              |            |             |            |
| DATA: 0x800x7F                                  | 0xC0         | 0x3F       | 0xC0        | 0x3F       |
| DATA: 128 127                                   | 192          | 63         | 192         | 63<br>+    |
|                                                 |              |            |             |            |
| Autoscroll                                      |              |            |             |            |

## Resources

- [Zip] Grove-Infrared Emitter eagle files
- [Lib] IR Send and Receiver Library
- [Pdf] TSAL6200 Datasheet

# Projects

IR LaunchPad to LaunchPad Communication: Send text from one LaunchPad to another using the Grove IR emitter and receiver!

## **Tech Support**

Please submit any technical issue into our forum or drop mail to techsupport@seeed.cc.

http://wiki.seeedstudio.com/Grove-Infrared\_Emitter/ 11-30-18